# 今年度使ったデータを整理しましょう(Chromebook)

マイドライブや写真などのデータは、必要なものだけ保存して、不要なデータは削除しましょう

### 【Chromebook のデータの保存先の確認】

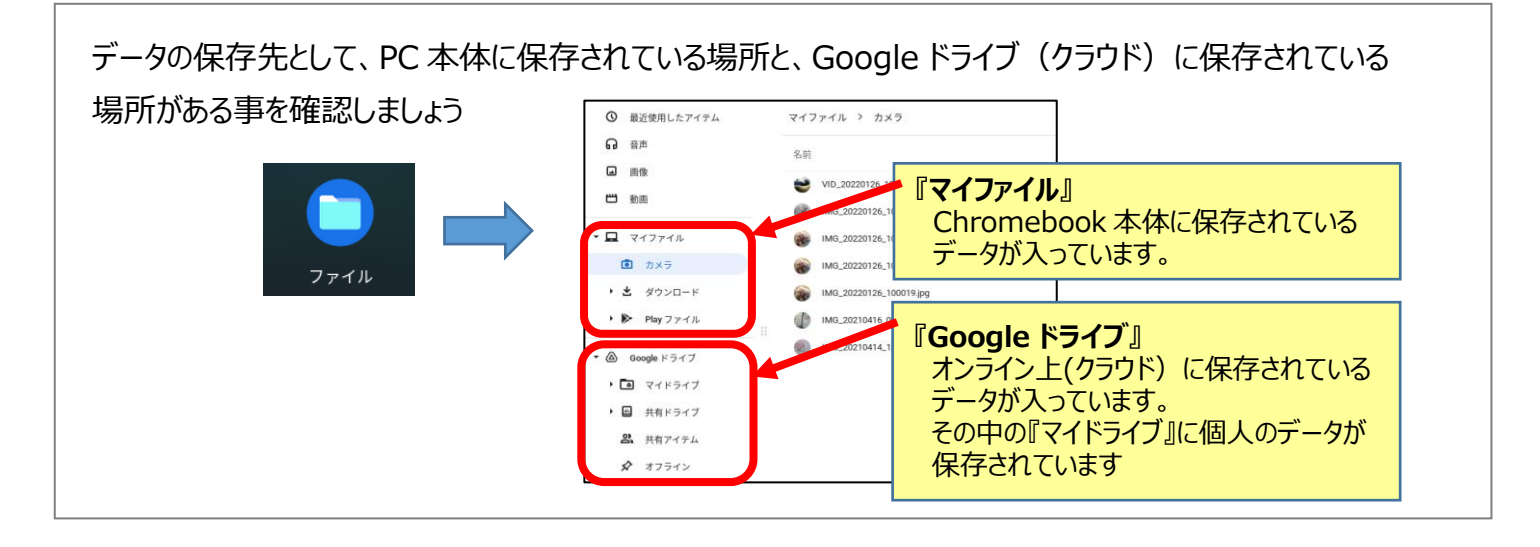

## 【カメラ・ダウンロードフォルダ(マイファイル)などデータの整理】

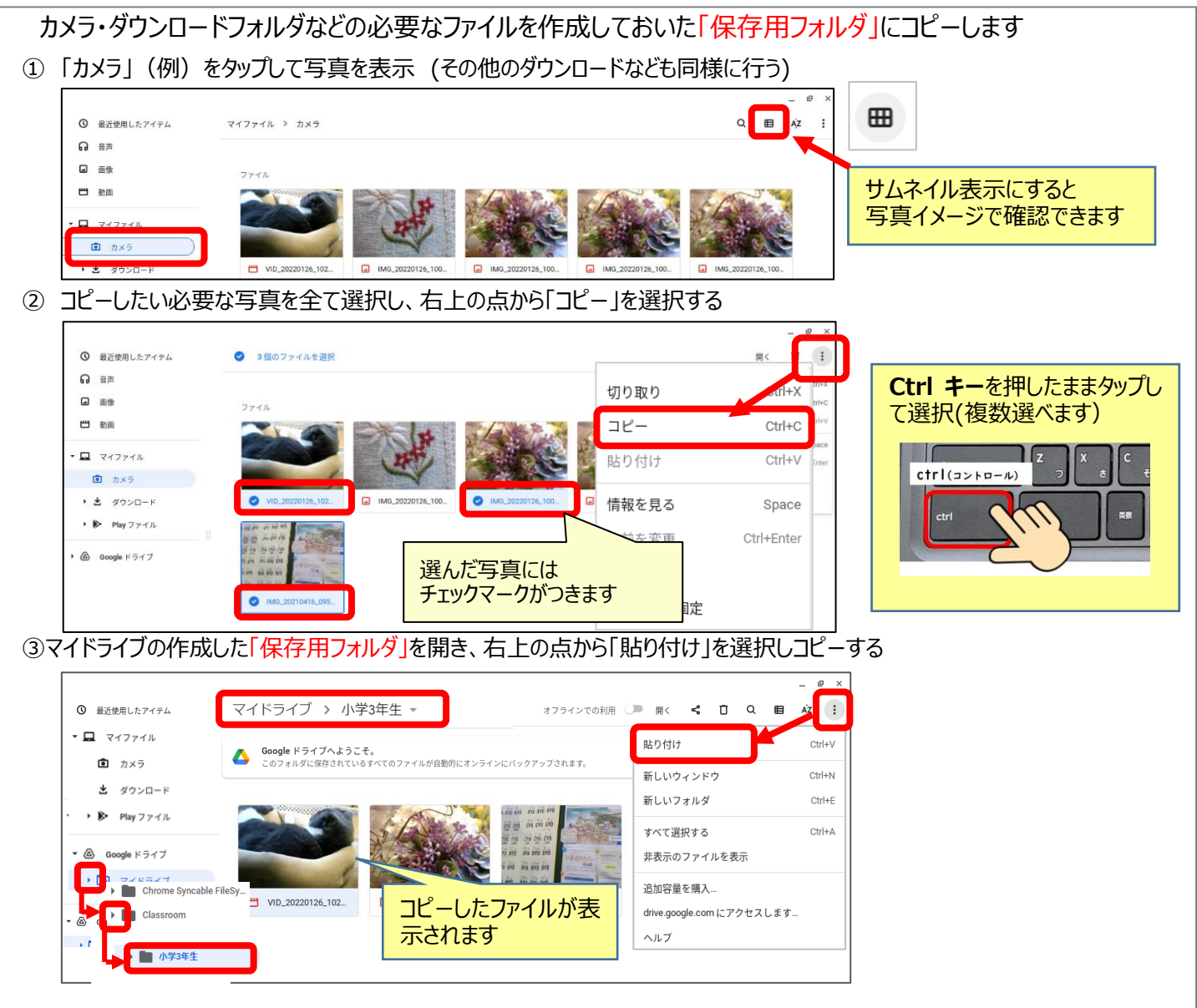

## 【Google ドライブ(マイドライブ)のデータの整理】

Google ドライブに作成したデータのうち必要なファイルを、作成しておいた「保存用フォルダ」にコピーします

### ① 「Google ドライブ」の「マイドライブ」をタップし開く

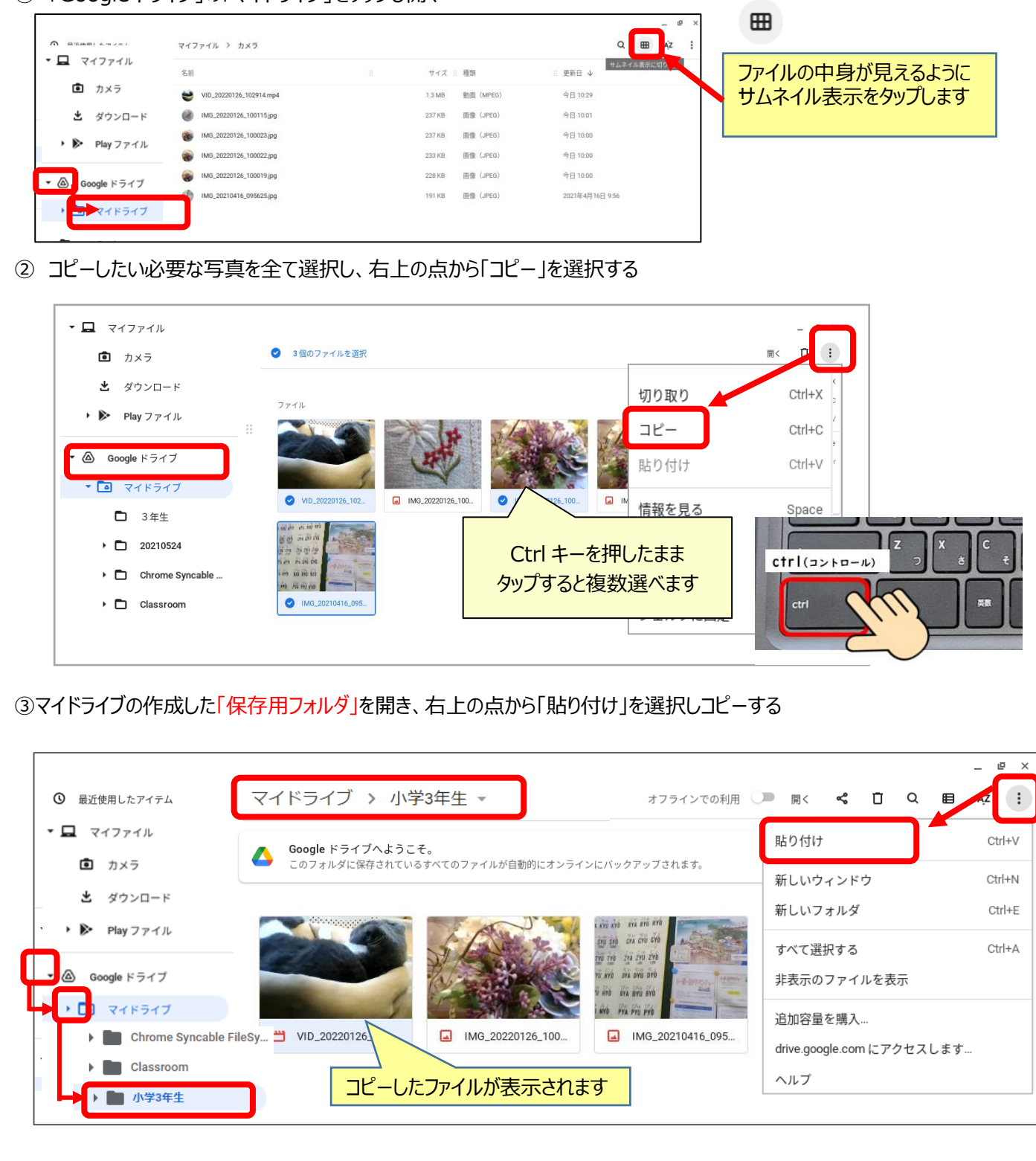